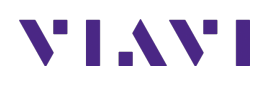

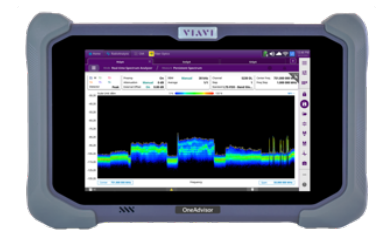

# Spectrum Analysis and Realtime Spectrum Analysis Guide OneAdvisor 800

## **Table of Contents**

| 1. | S   | соре  | 22                                      |
|----|-----|-------|-----------------------------------------|
| 2. | 0   | neA   | dvisor 800 Overview4                    |
| 3. | Т   | est S | Setup5                                  |
|    | 3.1 |       | Connectivity Setup                      |
| 4. | S   | pect  | rum Analysis6                           |
|    | 4.1 |       | Overview                                |
|    | 4   | .1.1  | Swept Tune Spectrum Measurement Mode6   |
|    | 4   | .1.2  | Gated Sweep Spectrum                    |
| 5. | Ir  | nterf | erence Analysis                         |
|    | 5.1 |       | Overview                                |
|    | 5   | .1.1  | Interference Analysis Measurement Mode8 |
| 6. | R   | eal-  | time Spectrum Analysis10                |
|    | 6.1 |       | Overview                                |
| 7. | N   | /leas | urement Setup12                         |
|    | 7.1 |       | Frequency Setup                         |
|    | 7.2 |       | Amplitude Setup                         |
|    | 7.3 |       | Marker Setup                            |
|    | 7.4 |       | Trace Setup                             |
| 8. | A   | nne   | x16                                     |
|    | 8.1 |       | Save Measurement Results                |
|    | 8.2 |       | Creating Maps for OneAdvisor-80016      |
| 9. | Т   | echr  | nical Support19                         |

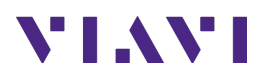

## 1. Scope

-

-

This document describes how to configure the OneAdvisor 800 for spectrum analysis and realtime spectrum analysis, including:

- Spectrum Analysis
  - Swept Tune Spectrum
  - o Gated Sweep Spectrum
  - Spectrum Route Map
  - Interference Analysis
    - o Spectrum
    - o RSSI
    - $\circ \quad \text{Interference Finder} \\$
    - o Radar Chart
    - Spectrum Replayer
  - Real-time Spectrum Analysis
    - Persistent Spectrum
    - Persistent Spectrogram
    - o Persistent RSSI
    - Persistent Interference Finder
    - o Persistent Radar Chart
    - Real-time Spectrum Replayer

The required products and parts to complete this procedure are as follows:

| Description                                                          | Diagram                        |  |  |  |  |
|----------------------------------------------------------------------|--------------------------------|--|--|--|--|
| CellAdvisor 5G or OneAdvisor-800 with the following                  |                                |  |  |  |  |
| functions:                                                           | NTAVI.                         |  |  |  |  |
| - OneAdvisor-800 platform equipped with the following                |                                |  |  |  |  |
| modules and options:                                                 |                                |  |  |  |  |
| <ul> <li>SPA06MA or SPA06MA-O: Spectrum Analyzer 9KHz</li> </ul>     |                                |  |  |  |  |
| to 6GHz or 9KHz to 6GHz with Optical HW                              | NN Coldar                      |  |  |  |  |
| <ul> <li>ONA-SP-GNSS: GPS connectivity with GPS antenna</li> </ul>   | OneAdvisor-800                 |  |  |  |  |
| <ul> <li>ONA-SP-GSS: Gated Sweep Spectrum</li> </ul>                 |                                |  |  |  |  |
| <ul> <li>ONA-SP- ONA-SP-RT100: Realtime Spectrum</li> </ul>          |                                |  |  |  |  |
| Analysis 100MHz                                                      |                                |  |  |  |  |
| <ul> <li>ONA-SP-RM: Spectrum Route Map</li> </ul>                    |                                |  |  |  |  |
| <ul> <li>ONA-SP-INTAN: Interference Analysis</li> </ul>              |                                |  |  |  |  |
| RF Antennas:                                                         |                                |  |  |  |  |
| <ul> <li>Either of the following broadband omni-antennas:</li> </ul> |                                |  |  |  |  |
| <ul> <li>G700050350: RF omni antenna Type-N(m); 3300 to</li> </ul>   |                                |  |  |  |  |
| 3800 MHz                                                             |                                |  |  |  |  |
| <ul> <li>G700050345: Mag mount RF omni antenna Type-</li> </ul>      |                                |  |  |  |  |
| N(m) 600 MHz to 6 GHz                                                |                                |  |  |  |  |
| - Either of the following broadband directional antennas:            | Omni-Antenna Mag-Mount Antenna |  |  |  |  |
| <ul> <li>G700050366: RF Log Periodic Antenna SMA-f 650</li> </ul>    |                                |  |  |  |  |
| to 4000 MHz 1.85 dBd                                                 |                                |  |  |  |  |

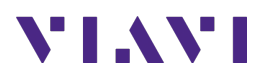

- G700050367: RF Log Periodic Antenna SMA-f 650 to 6000 MHz 2.85 dBd
- o JD70050007: AntennaAdvisor Handle

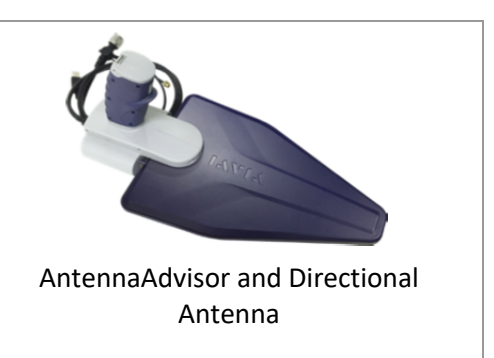

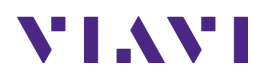

# 2. OneAdvisor 800 Overview

The OneAdvisor 800 is a portable instrument for radio access installation, maintenance, and optimization. Their main test functions include:

**RF** Testing

- Realtime Spectrum Analysis
- Interference Analysis
- LTE-TDD and LTE-FDD Signal Analysis
- 5GNR Signal Analysis
- NSA Signal Analysis (multi-carrier LTE and 5G)
- DSS Signal Analysis (co-channel LTE and 5G)
- Blind Scanner (DSS, LTE and 5G)
- RFoCPRI Interference Analysis

**Cable Testing** 

- Reflection (Return Loss, VSWR)
- Distance to Fault (Return Loss, VSWR)
- Cable Loss
- Insertion Gain Loss

#### x-Haul Testing

- Ethernet Test (1G, 10G, 25G, 100G)
- Sync and Timing (PTP/1588)
- 5G NR Discovery
- Network Devices: Throughput, Latency, Frame Loss (RFC 1544 / 5180)
- Ethernet Service Activation (Y.1564)

#### **Fiber Testing**

- Fiber inspection (Fiber Scope P5000i or FiberCheck)
- Fiber Characterization (OTDR)

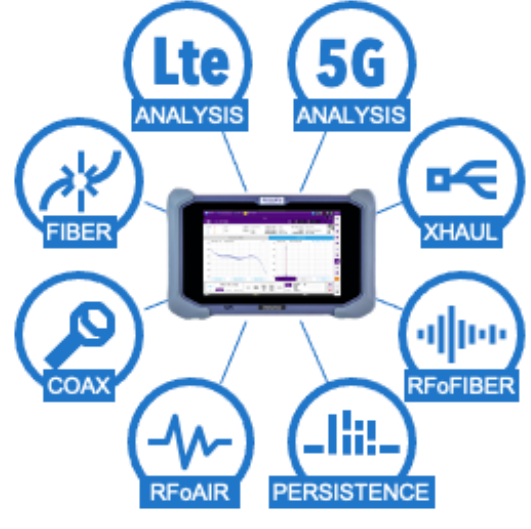

OneAdvisor 800

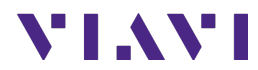

# 3. Test Setup

The following procedure describes the test setup for over-the-air measurements including:

- Spectrum Analysis
- Interference Analysis
- Real-time Spectrum Analysis

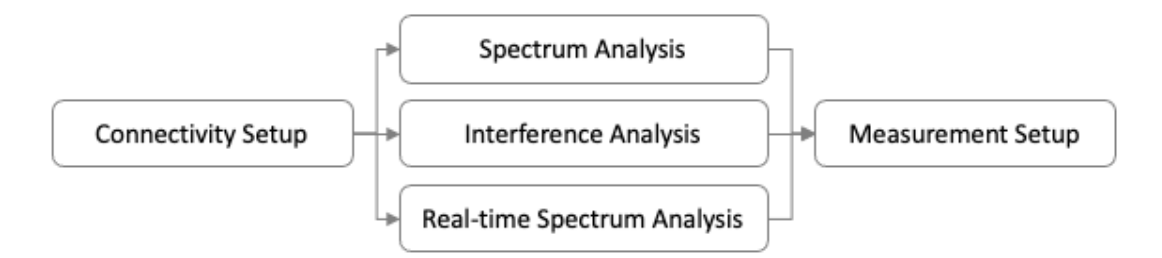

### 3.1 Connectivity Setup

| Step | Action                                                                                                    | Description                                                                                                    |
|------|----------------------------------------------------------------------------------------------------|----------------------------------------------------------------------------------------------------|
| 1    | Power ON OneAdvisor-800                                                                                                    | Press and hold the ON/OFF button for 3 seconds                                                                                                    |
| 2    | <ul> <li>For 5G radio verification, connect the following antennas into the OneAdvisor 800: <ul> <li>Antenna Advisor with directional antenna:</li> <li>RF connection into Spectrum Analyzer RF In port.</li> <li>GPS connection into the GNSS port</li> <li>USB connection into the USB port</li> </ul> </li> </ul> | RF Port<br>GNSS Port<br>GNSS Port<br>USB Port<br>GNSS Port<br>USB Port<br>GNSS Port<br>USB Port<br>GNSS Port<br>USB Port<br>GNSS Port<br>USB Port<br>USB Port<br>GNSS Port |

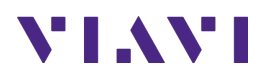

## 4. Spectrum Analysis

The following procedure describes the steps to perform Spectrum Analysis with the OneAdvisor 800.

#### 4.1 Overview

The following procedure describes the steps to perform Spectrum Analysis, including:

- Swept Tune Spectrum
- Gated Sweep Spectrum

| 4.1.1 9 | Swept Tune | Spectrum | Measurement | Mode |
|---------|------------|----------|-------------|------|
|---------|------------|----------|-------------|------|

| Step | Action                                                                                                    | Description                                                                                                    |  |  |  |  |  |  |
|------|----------------------------------------------------------------------------------------------------|----------------------------------------------------------------------------------------------------|--|--|--|--|--|--|
| 1    | To set the swept tune spectrum<br>measurement mode from the<br>Home page select:<br>- Test<br>- Radio Analysis 6GHz | Home       Tests       Radio Analysis 6 GHz       SPECTRUM ANALYZER         Spectrum Analyzer Measurement Setup                                                                                                    |  |  |  |  |  |  |
|      | - Spectrum Analyzer                                                                                                 | 🕈 Home i 👫 RadioAnalysis X                                                                                                    |  |  |  |  |  |  |
|      | Perform the Measurement Setup                                                                                       | SA. Spectrum + = = = = = = = = = = = = = = = = = =                                                                                                    |  |  |  |  |  |  |
|      | to configure:                                                                                                    | III         W         RMS         T4         RMS         Preamp         Off         RBW         Auto         300 kHz         Sweep Type         Sweep         Channel           17         RMS         T5         RMS         Attenuation         20 dB         VBW         Auto         300 kHz         Sweep         4.34 ms         Step                                                                                                    |  |  |  |  |  |  |
|      | - Frequency Setup                                                                                                   | T3 RMS T6 RMS External Offset On 0.00 dB Average 1/1 Sweep Speed Normal Standard LTE-FDD - Band                                                                                                    |  |  |  |  |  |  |
|      | - Amplitude Setup                                                                                                   | -10.00                                                                                                    |  |  |  |  |  |  |
|      |                                                                                                    | -20.00                                                                                                    |  |  |  |  |  |  |
|      |                                                                                                    | 30.00                                                                                                    |  |  |  |  |  |  |
|      |                                                                                                    | -50.00                                                                                                    |  |  |  |  |  |  |
|      |                                                                                                    | month the shows of the source and a hold a company of the source of the source of the |  |  |  |  |  |  |
|      |                                                                                                    |                                                                                                    |  |  |  |  |  |  |
|      |                                                                                                    | -9000                                                                                                    |  |  |  |  |  |  |
|      |                                                                                                    | Center         1.000 000 6Hz         Frequency         Span         20.000 000 MHz         Image: Comparison of the state of the state of the sta                                                                    |  |  |  |  |  |  |
|      |                                                                                                    | Swept Spectrum Measurement Mode                                                                                                    |  |  |  |  |  |  |

#### 4.1.2 Gated Sweep Spectrum

| Step | Action                                                                                                    | Description                                         |
|------|----------------------------------------------------------------------------------------------------|-----------------------------------------------------|
| 1    | To set the gated sweep spectrum<br>measurement mode from the<br>Swept Tuned Spectrum select:<br>- Measurements<br>- Gated Sweep<br>- Done | Gated Sweep → Done<br>Gated Sweep Measurement Setup |
|      | Set the trigger to GPS selecting:<br>- Setting<br>- Back Arrow<br>- Trigger/Freq Ref                                                      | Trigger<br>Internal GPS                             |

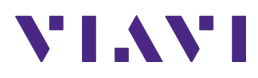

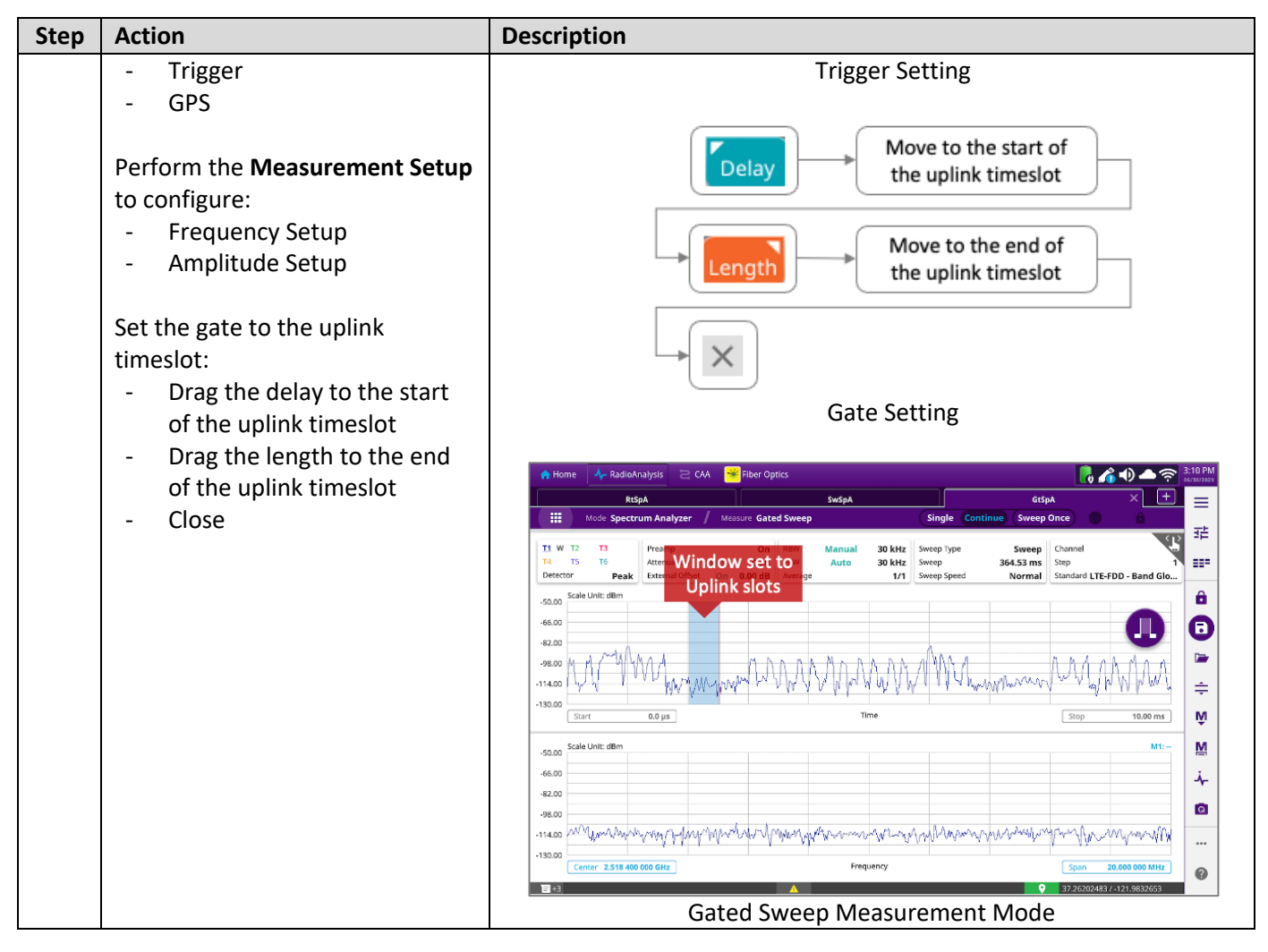

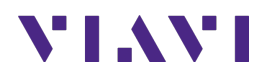

# 5. Interference Analysis

The following procedure describes the steps to perform Interference Analysis with the OneAdvisor 800.

#### 5.1 Overview

The following procedure describes the steps to perform Spectrum Analysis, including:

- Spectrum
- Spectrogram

#### 5.1.1 Interference Analysis Measurement Mode

| Step | Action                                                                                                    | Description                                                                                                    |  |  |  |  |  |
|------|----------------------------------------------------------------------------------------------------|----------------------------------------------------------------------------------------------------|--|--|--|--|--|
| 1    | To set the interference analysis<br>spectrum measurement mode<br>from the Home page select:<br>- Test<br>- Radio Analysis 6GHz<br>- Interference Analyzer                                                                                                    | Home Tests Radio Analysis 6 GHz Interference Analyzer Measurement Setup                                                                                                    |  |  |  |  |  |
|      | Perform the <b>Measurement Setup</b><br>to configure:<br>- Frequency Setup<br>- Amplitude Setup                                                                                                    | Image: Mathematical state       Image: Mathematical state       Image: |  |  |  |  |  |
| 2    | To set the interference analysis<br>spectrogram measurement mode<br>from the Interference Analysis<br>page select:<br>- Measurements<br>- Spectrogram<br>- Done<br>Perform the <b>Measurement Setup</b><br>to configure:<br>- Frequency Setup<br>- Amplitude Setup | Interference Analysis Spectrogram Measurement Mode                                                                                                    |  |  |  |  |  |

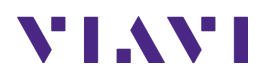

| Step | Action | Description                                                                                                    |                                                      |  |  |  |  |  |
|------|--------|----------------------------------------------------------------------------------------------------|------------------------------------------------------|--|--|--|--|--|
|      |        | Home 🗛 RadioAnalysis 🗙                                                                                                    | 📑 📣 🛜 🔽 💸 12:05 AM                                   |  |  |  |  |  |
|      |        | IA Spectrogram                                                                                                    |                                                      |  |  |  |  |  |
|      |        | Interference Analyzer Spectrogram                                                                                                    | single Continue (Sweep Once) 다 랴                     |  |  |  |  |  |
|      |        | I1         W         T2         T3         Preamp         On         RBW         Manual         30 kHz         Sweep           T4         T5         T6         Attenuation         0 dB         VBW         Auto         30 kHz         Sweep | p Type Sweep Channel 9350 DL<br>p 8.06 ms Step 1 ΞΞΞ |  |  |  |  |  |
|      |        | Detector RMS External Offset On 0.00 dB Average 1/1 Sweep Scale Unit: ms                                                                                                    | p Speed Normal Standard LTE-FDD - Band Glo           |  |  |  |  |  |
|      |        |                                                                                                    |                                                      |  |  |  |  |  |
|      |        |                                                                                                    |                                                      |  |  |  |  |  |
|      |        |                                                                                                    |                                                      |  |  |  |  |  |
|      |        |                                                                                                    | ÷                                                    |  |  |  |  |  |
|      |        |                                                                                                    |                                                      |  |  |  |  |  |
|      |        | Scale Unit: dBm                                                                                                    | M1:                                                  |  |  |  |  |  |
|      |        | 0.00                                                                                                    | · · · · · · · · · · · · · · · · · · ·                |  |  |  |  |  |
|      |        | 0.00                                                                                                    |                                                      |  |  |  |  |  |
|      |        | 0.00 when the show we wanted the property of the show the                                                                                                    | yaymmunder warden and me                             |  |  |  |  |  |
|      |        | Center 772.000 000 MHz Frequency                                                                                                    | Span 20.000 000 MHz 27.262072483.4.121.9832343       |  |  |  |  |  |
|      |        | Interference Analysis Spectrogram                                                                                                    | Measurement Mode                                     |  |  |  |  |  |

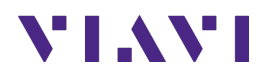

## 6. Real-time Spectrum Analysis

The following procedure describes the steps to perform Real-time Spectrum Analysis with the OneAdvisor 800.

#### 6.1 Overview

The following procedure describes the steps to perform Real-time Spectrum Analysis, including:

- Real-time Spectrum
- Real-time Spectrogram

| Step | Action                                                                                                    | Description                                                                                                    |
|------|----------------------------------------------------------------------------------------------------|----------------------------------------------------------------------------------------------------|
| 1    | To set the interference analysis<br>spectrum measurement mode<br>from the Home page select:<br>- Test<br>- Radio Analysis 6GHz<br>- Real-time Spectrum<br>Analyzer                                                                                                    | Image: Stationalysis A pactrum       Feature Spectrum       Feature Spectrum       Fill Normal         Image: Stationalysis A pactrum       Fill Normal       Fill Normal       Fill Normal                                                                                                    |
|      | Perform the <b>Measurement Setup</b><br>to configure:<br>- Frequency Setup<br>- Amplitude Setup                                                                                                    | The second second secon |
| 2    | To set the interference analysis<br>spectrogram measurement mode<br>from the Interference Analysis<br>page select:<br>- Measurements<br>- Real-time Spectrogram<br>- Done<br>Perform the <b>Measurement Setup</b><br>to configure:<br>- Frequency Setup<br>- Amplitude Setup | Persistent Spectrogram       Done         Persistent Spectrogram Measurement Mode                                                                                                    |

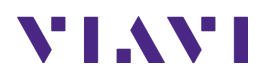

| Step | Action | Description |           |                   |                                |                    |          |           |            |           |      |           |                      |              |          |
|------|--------|-------------|-----------|-------------------|--------------------------------|--------------------|----------|-----------|------------|-----------|------|-----------|----------------------|--------------|----------|
|      |        |             | Home      | – RadioAnalysis 🗙 | <                              |                    |          |           |            |           |      |           | <b>}</b> •)?         | V2 🐝 1       | 1:32 PM  |
|      |        |             | RtSA      | _Spectrogram      | ×                              | Blind Scanner_1    |          | Rt        | SA_Spectru | n 📄       | 5G   | NR_Beam A | nalyzer_1            | +            | =        |
|      |        |             | Real-tin  | ne Spectrum Anal  | yzer   Persist                 | tent Spectrogran   | n        |           |            | POI       | High | Normal    |                      |              | 72       |
|      |        | 1           | Detector  | Peak              | Preamp                         | On                 | RBW      | Manual    | 30 kHz     | POL       |      | Normal    | Channel              | - L          |          |
|      |        |             | Туре      | ClearWrite        | Attenuation<br>External Offset | 0 dB<br>On 0.00 dB | Average  |           | 1/1        | POI Speed |      | 99.99 µs  | Step<br>Standard LTE | E-FDD - Band | ===      |
|      |        |             | Scale U   | init: ms          |                                |                    | ·        |           |            |           |      |           |                      |              | â        |
|      |        |             |           |                   |                                |                    |          |           |            |           |      |           |                      |              |          |
|      |        |             |           |                   |                                |                    |          |           |            |           |      |           |                      |              |          |
|      |        |             |           |                   |                                |                    |          |           |            |           |      |           |                      |              |          |
|      |        |             |           |                   |                                |                    |          |           |            |           |      |           |                      |              | ÷        |
|      |        |             |           |                   |                                |                    |          |           |            |           |      |           |                      |              | M        |
|      |        |             |           |                   |                                |                    |          |           |            |           |      |           |                      |              | M        |
|      |        |             | Scale Lin | alt: dBm          | POI 99 99 ur                   |                    |          |           | 100        | h Di.     |      |           |                      | M11          | <u> </u> |
|      |        | -2          | 0.00      | in, dom           | POI 99.99 µs                   | 010                |          |           | 100        | / %       |      |           |                      |              | *        |
|      |        | -6          | 0.00      |                   |                                |                    |          |           |            |           |      |           |                      |              | ٥        |
|      |        | -8          | 10.00     |                   | <u>~</u>                       | <b>(</b>           | <u> </u> | 1.1 16 16 |            |           |      |           |                      |              |          |
|      |        | -10         | 0.00      | and the second    |                                |                    |          |           |            |           |      |           |                      |              |          |
|      |        |             | Center    | 772.000 000 MHz   |                                |                    | -        | Frequency |            |           |      | Sp.       | an 100.000           | 000 MHz      | 0        |
|      |        |             | - 13      | Dor               | cictor                         | t Spoct            | rog      | am M      | 100        | curon     | aont | · N/o     |                      | 9831733      |          |
| 1    |        |             |           | Per               | sistem                         | ι эресι            | rogi     | ailli     | vied       | suren     | ient | . 1710    | ue                   |              |          |

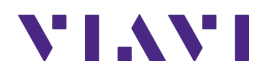

## 7. Measurement Setup

### 7.1 Frequency Setup

| Step | Action                                                                                                    | Description                                                                                                    |
|------|----------------------------------------------------------------------------------------------------|----------------------------------------------------------------------------------------------------|
| 1    | <ul> <li>To set the frequency of interest select:</li> <li>Settings</li> <li>Frequency: making sure the Frequency menu is shown, otherwise select the back arrow and Frequency</li> <li>Set the center frequency and frequency span.</li> <li>Set the start frequency and stop frequency</li> </ul> | Setting by center frequency<br>and frequency span<br>Setting by start frequency and<br>stop frequency and<br>stop frequency<br>Frequency Setting<br>Center Frequency<br>1.000000000 GHz<br>Enter the<br>center<br>frequency of<br>interest<br>Span Frequency<br>20.000000 MHz<br>Setting by Center Frequency and<br>Setting by Center Frequency Span |
|      |                                                                                                    | Start Frequency<br>990.000000 MHz<br>Start Frequency of<br>interest<br>Setting by Start Frequency and Stop Frequency                                                                                                    |

### 7.2 Amplitude Setup

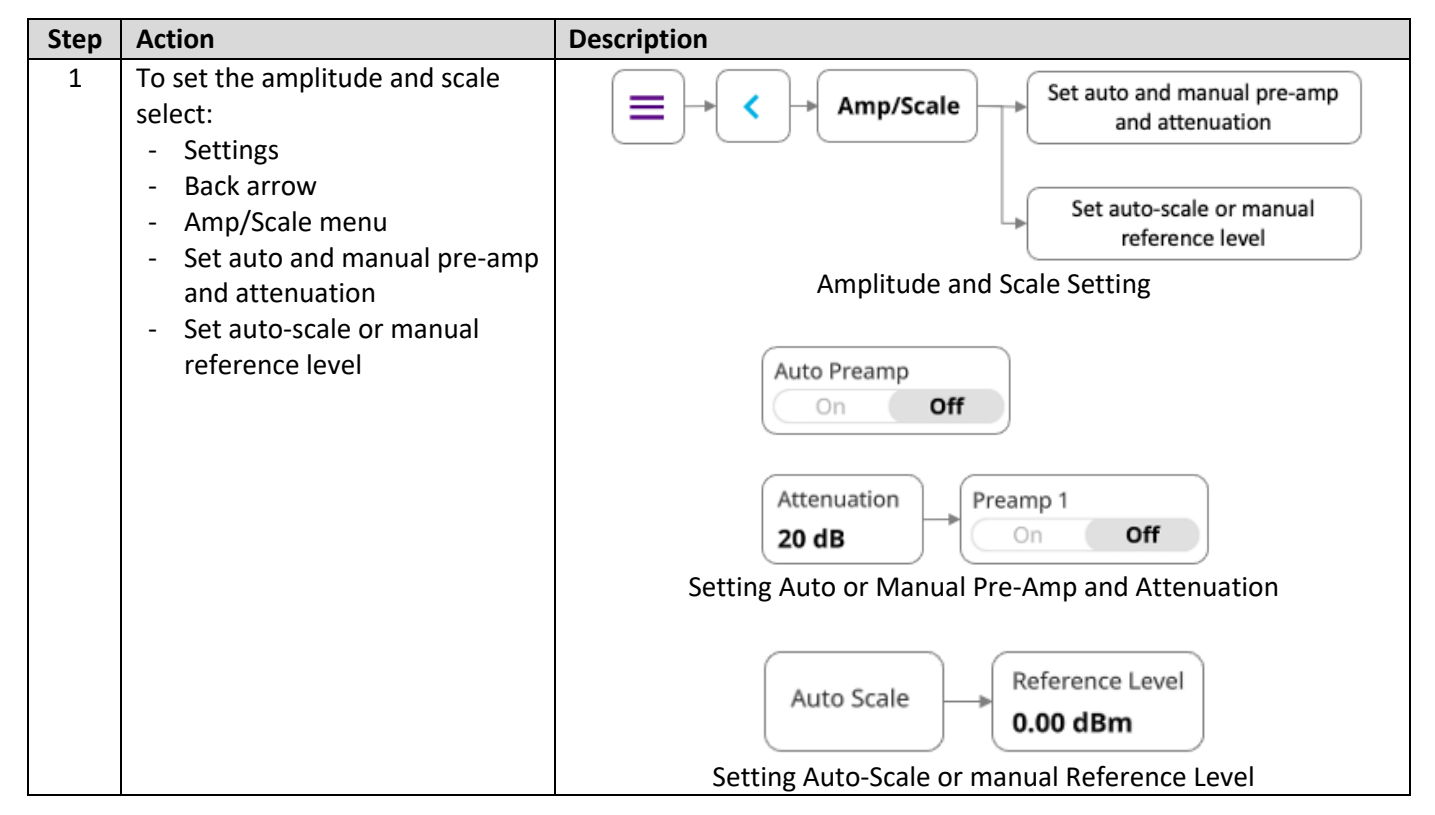

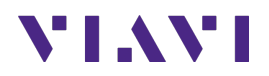

### 7.3 Marker Setup

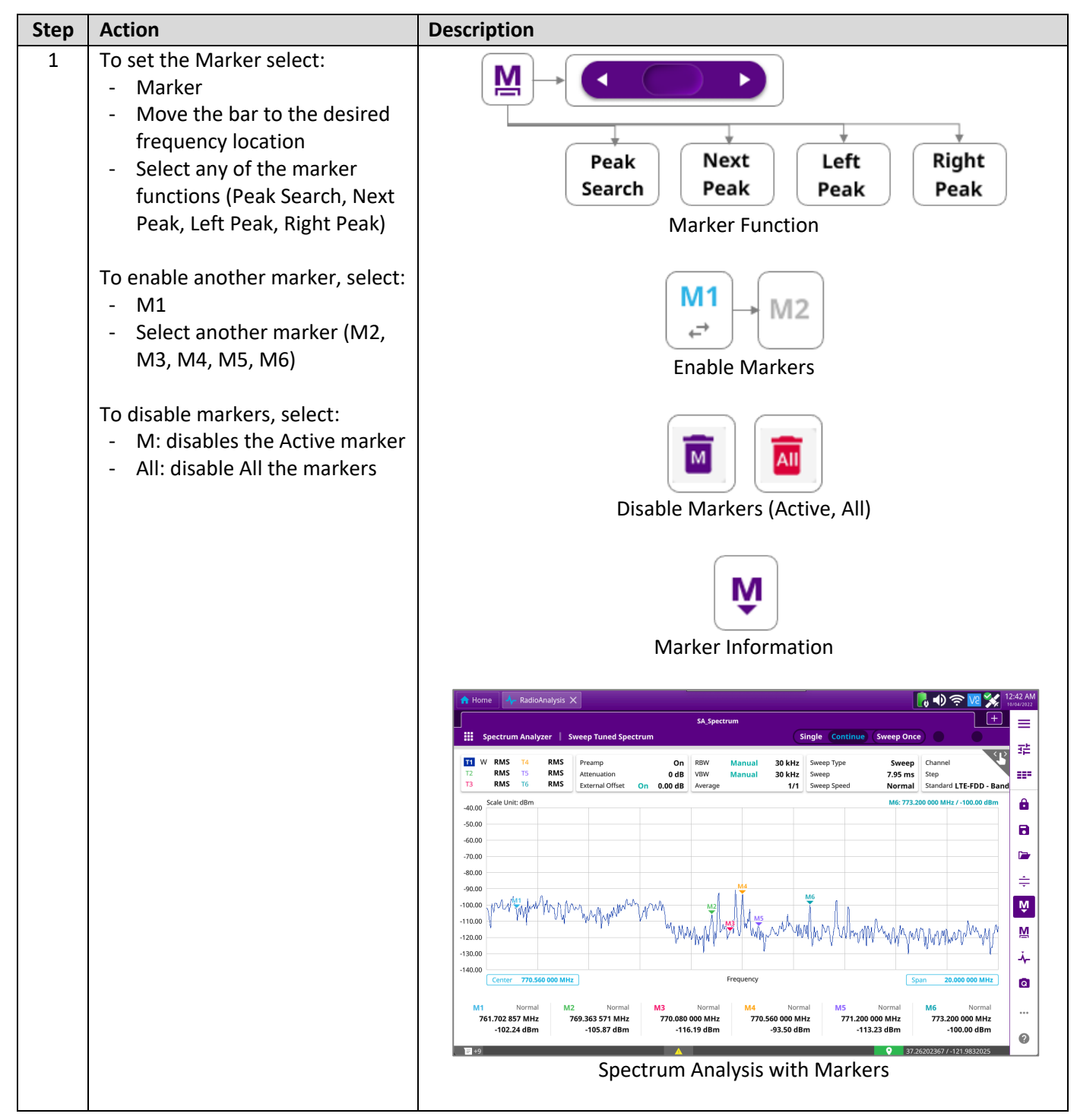

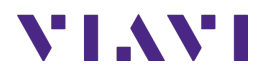

### 7.4 Trace Setup

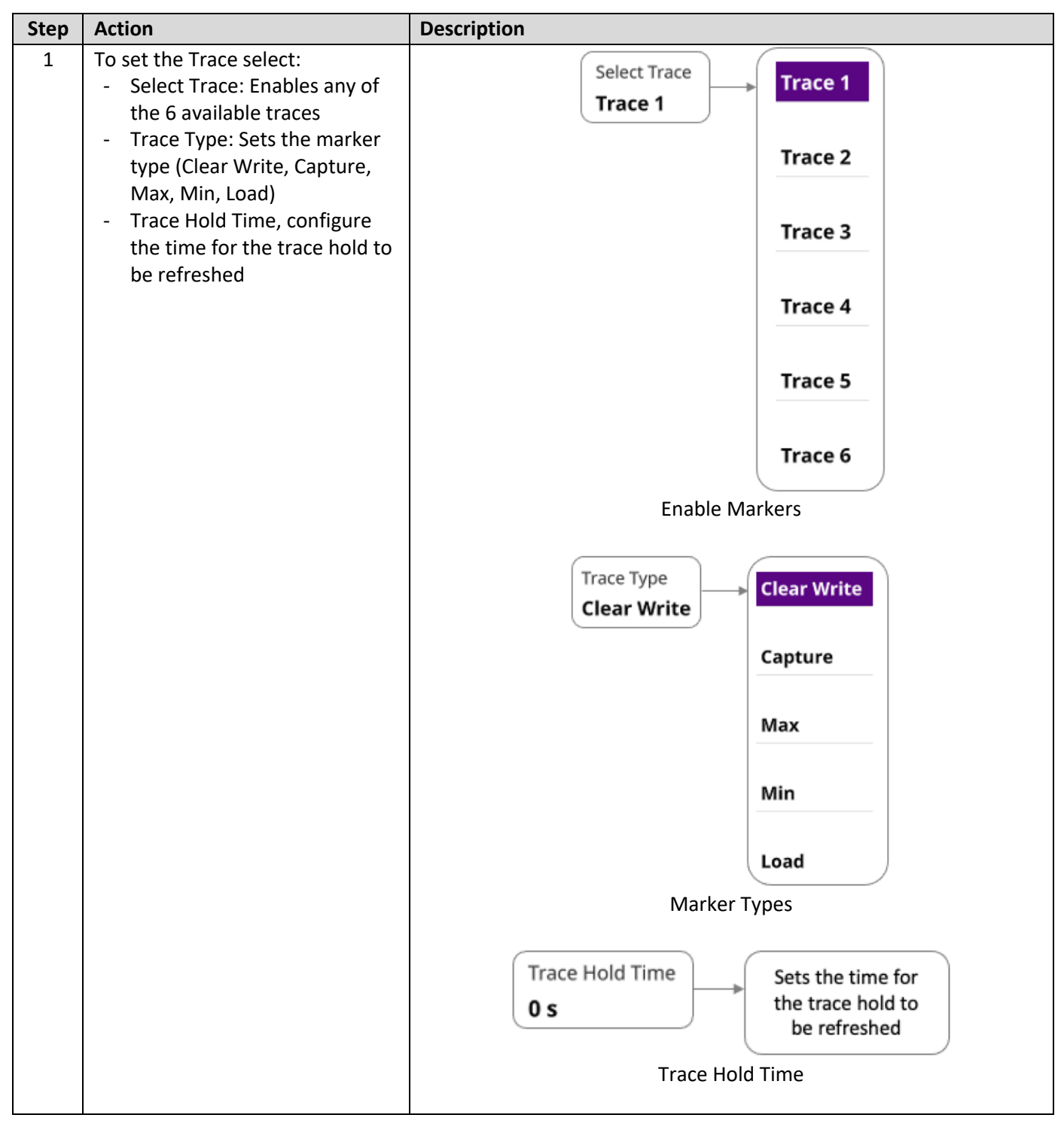

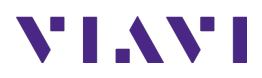

| Step | Action | Description                                                                                                    |
|------|--------|----------------------------------------------------------------------------------------------------|
|      |        | 🕐 Home 👍 RadioAnalysis X                                                                                                    |
|      |        | SA_Spectrum   SA_Spectrum Analyzer   Sweep Tuned Spectrum   Single Continue Sweep Once                                                                                                    |
|      |        | Ti         M         RMS         T4         RMS         Preamp         On         RBW         Manual         30 kHz         Sweep Type         Sweep         Channel         Step         III         IIII         IIIII         RMS         T6         RMS         Attenuation         O dB         VBW         Manual         30 kHz         Sweep         7.95 ms         Step         IIIII         IIIIIIIIIIIIIIIIIIIIIIIIIIIIIIIIIIII                                                                                                    |
|      |        | 40.00         Scale Unit: dBm         mt:-         â           50.00         -         -         ·         ·           -         -         ·         ·         ·         ·           -         -         ·         ·         ·         ·         ·         ·         ·         ·         ·         ·         ·         ·         ·         ·         ·         ·         ·         ·         ·         ·         ·         ·         ·         ·         ·         ·         ·         ·         ·         ·         ·         ·         ·         ·         ·         ·         ·         ·         ·         ·         ·         ·         ·         ·         ·         ·         ·         ·         ·         ·         ·         ·         ·         ·         ·         ·         ·         ·         ·         ·         ·         ·         ·         ·         ·         ·         ·         ·         ·         ·         ·         ·         ·         ·         ·         ·         ·         ·         ·         ·         ·         ·         ·         ·         ·         ·< |
|      |        | Center 770.560 000 MHz Frequency Span 20.000 000 MHz                                                                                                    |
|      |        | M1<br><sub>4</sub> -* Normal Delta Delta Pair Start Center Stop Peak Min Search Search Peak Peak Peak Peak ©<br><sup>1</sup> <sup>1</sup> <sup>1</sup> <sup>1</sup> <sup>1</sup> <sup>1</sup> <sup>1</sup> <sup>1</sup> <sup>1</sup> <sup>1</sup>                                                                                                    |
|      |        | Spectrum Analysis with Traces                                                                                                    |

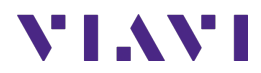

# 8. Annex

### 8.1 Save Measurement Results

The following procedure describes the steps to save measurement results with OneAdvisor-800

| Step | Action                                                                                                    | Description                                                                                                    |
|------|----------------------------------------------------------------------------------------------------|----------------------------------------------------------------------------------------------------|
| 1    | <ul> <li>Saving measurements</li> <li>Select the save icon and<br/>enter file name</li> <li>Select the type of file to<br/>save: <ul> <li>Result (to be<br/>replayed or post-<br/>processed by the<br/>CellAdvisor 5G)</li> <li>Result as CSV, to be<br/>post-processed by a<br/>PC application</li> <li>Screen, as a picture</li> </ul> </li> <li>Select the destination<br/>to save the file</li> <li>Select "Save"</li> </ul> | Save   Save and File Name Sequence   Result     Result as CSV   Screen File Type as Result, Result as CSV or Screen   Steer   Select the destination either Internal or USB   Select the destination either Internal or USB |

## 8.2 Creating Maps for OneAdvisor-800

| Step | Action            | Description                                               |
|------|-------------------|-----------------------------------------------------------|
| 1    | Open JDMapCreator | Run the application software JDMapCreator* and select the |
|      | application       | CellAdvisor platform type, for example, [CellAdvisor 5G]: |
|      |                   |                                                           |

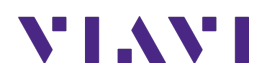

| Step | Action                                                                                                    | Description                                                                                                    |
|------|----------------------------------------------------------------------------------------------------|----------------------------------------------------------------------------------------------------|
|      |                                                                                                    | Select Model         Select Model         Select Model |
| 2    | Set the number of map<br>layers to be created:<br>- Select Settings<br>- Select Map Layers<br>- Select Single or Multiple                                             | Configure the number of layers to be created on the map:<br>a. Single, creates 1-layer map (no zooming)<br>b. Multiple, creates 3-layer mar (zooming available)<br>Settings Help<br>Position Info Display<br>Map Layers<br>Multiple Map Layers<br>Multiple Map Layers                                                                                                    |
| 3    | Create a geo-coordinates<br>map.<br>- Select Capture Map<br>- Select Open Google<br>Maps<br>- Enter the Address of<br>interest<br>- Select Search<br>- Select Capture | To set a map with geo-coordinates select [Capture Map], [Open Google Maps], as follows:         Image: Capture Map Settings Help         Image: Capture Map > Open Google Maps         Capture Map > Open Google Maps         Search the location of the interest test area by entering the address in the [Address] field, as follows:         Address : 765 Market St, San Francisco, CA 94103, USA         Image: Capture Map Settings         Search Address                                                                                                    |

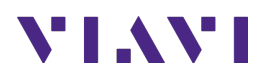

| Step | Action                                                                                                    | Description                                                                                                    |
|------|----------------------------------------------------------------------------------------------------|----------------------------------------------------------------------------------------------------|
|      |                                                                                                    | Once the test area has been located, select [Capture] to create the single or multi-layer map, as follows:  Capture Map Capture |
| 4    | Save the created map into<br>a USB memory:<br>- Select File<br>- Select Save<br>- Enter the file name<br>- Select Save button<br><b>Note:</b> Make sure the map<br>file (*.mcfv) is saved on a<br>USB memory drive. | Save the map into a USB memory device:                                                                                          |

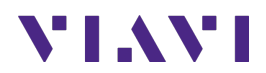

# 9. Technical Support

Technical support is provided by:

- Phone: 1-844-GO-VIAVI (1-844-468-4284) options 3-2-3
- Email: <u>diagnostics.tac@viavisolutions.com</u>

Regularly new firmware updates for the CellAdvisor 5G are released and it is recommended to keep the instrument in the latest firmware to provide all the enhancements and bug fixes.

- For firmware updates go to: <u>http://celladvisor.updatemyunit.net/</u>
- For additional information of cell site test go to: <u>http://www.viavisolutions.com/en/products/network-test-and-certification/cell-site-test</u>